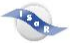

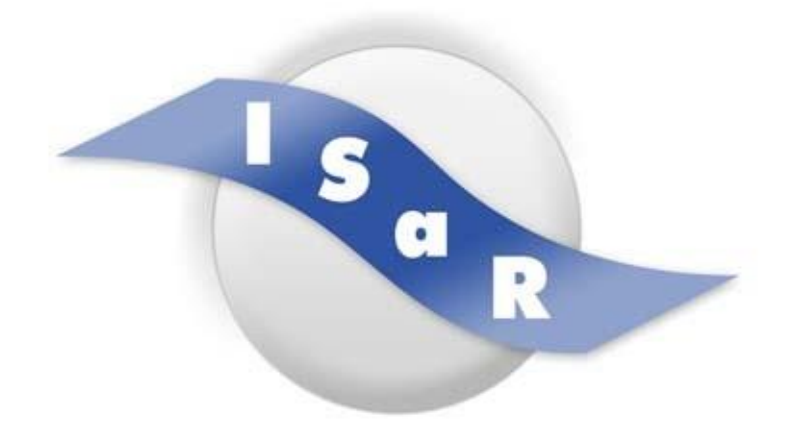

Integration von Schülerinnen und Schülern mit einer Sehschädigung an Regelschulen

Didaktikpool

# Vokabelquiz Rate.exe

Programm und Anleitung Tanja Neumann-Röttmer, 2013

Technische Universität Dortmund Fakultät Rehabilitationswissenschaften Rehabilitation und Pädagogik bei Blindheit und Sehbehinderung Projekt ISaR 44221 Dortmund

Tel.: 0231 / 755 5874 Fax: 0231 / 755 6219

E-mail: isar@tu-dortmund.de Internet: http://www.isar-projekt.de

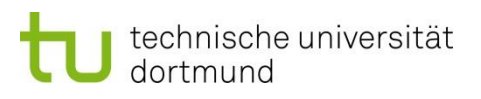

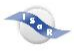

# Vokabelquiz Rate.exe

## Kurzbeschreibung des Programmes

Das Programm Rate.exe ist für sehende, blinde und sehbehinderte Menschen geeignet. Die "Rate.exe" ist ein erweiterbares Quiz zum Beispiel für Vokabeln. Man kann verschiedene Aufgabenvarianten auswählen. So ist es auch möglich, Vokabelabfragen vom Deutschen ins Englische und vom Englischen ins Deutsche zu verwenden.

Mit Hilfe dieses Programmes können Sie eigene Vokabelabfragen generieren.

#### Start des Programms

Starten Sie das Programm durch Auswahl von Rate.exe und drücken Sie die Enter-Taste.

Nun müssen Sie mit den Pfeiltasten eine Aufgabenvariante auswählen und die Auswahl wieder mit der Enter-Taste bestätigen. Bei der Nutzung mit

Tastenkombinationen muss nun die Tastenkombination Alt und Tab zweimal hintereinander verwendet werden, damit das Programm aktiviert ist.

Mit den Tastenkombinationen Alt-1 und Alt-2 können Sie zwischen den Abfragen deutsch-englisch und englisch-deutsch wechseln.

#### Erstellen eigener Vokabelabfragen

Weitere Vokabelabfragen können Sie wie folgt generieren:

- 1.Öffnen Sie ein neues Word-Dokument.
- 2. Schreiben Sie die Aufgabenart als Überschrift in die erste Zeile.

3. Schreiben Sie z. B. Englisch als erstes Wort der Aufgabenauswahl. Danach drücken Sie einmal die Tabulator-Taste. Anschließend folgt z. B. Deutsch als zweites Wort der Auswahl. Alternativ können auch andere Sprachen oder Quizabfragen, z. B. Länder und Hauptstädte gewählt werden.

4. Nun schreiben sie die erste Vokabel, z. B. car. Dann müssen Sie wieder die Tabulatortaste drücken. Anschließend geben Sie die deutsche Bedeutung, in diesem Fall "Auto" ein.

5. Wiederholen Sie Schritt 4 für alle weiteren Vokabeln.

6. Stellen Sie sicher, dass zwischen den Vokabeln keine weiteren Leerzeilen stehen und dass auch am Ende des Dokuments keine weiteren Leerzeilen sind.

- 7. Speichern Sie die Datei nun wie folgt:
- a. Wählen Sie den Programmordner von Vokabelquiz als Speicherziel aus.
- b. Geben Sie den Namen der Aufgabendatei unter Dateiname ein.

c. Wählen Sie bei Dateityp mit Hilfe der Pfeiltasten "Nur Text" aus.

d. Markieren Sie mit Alt-Z oder mit der Maus "Zeilenumbrüche einfügen" und bestätigen Sie mit der Enter-Taste.

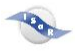

8. Nun kann die neue Aufgabe nach dem nächsten Start mit Rate.exe ausgewählt werden.

#### Weitere Möglichkeiten des Programmes

Alternativ zu Vokabeln kann man ebenfalls weitere Quizfragen erstellen, zum Beispiel Länder und deren Hauptstädte.

## Ausblick

Schön wäre es, wenn Sie die selbst erstellten Abfragen auch anderen Schülern zur Verfügung stellen könnten. Sie werden am Landesbildungszentrum für Blinde von Tanja Neumann gesammelt. Sie würde sich über eine E-Mail an T.Neumann@lbzb.de freuen und verschickt auf Anfrage auch Aufgaben aus dem Aufgabenpool weiter. So würden auf Dauer doppelte Eingaben vermieden.